# Eastsun *E-Tag* Management System Manual

---E-Paper Electronic Shelf Label Solution

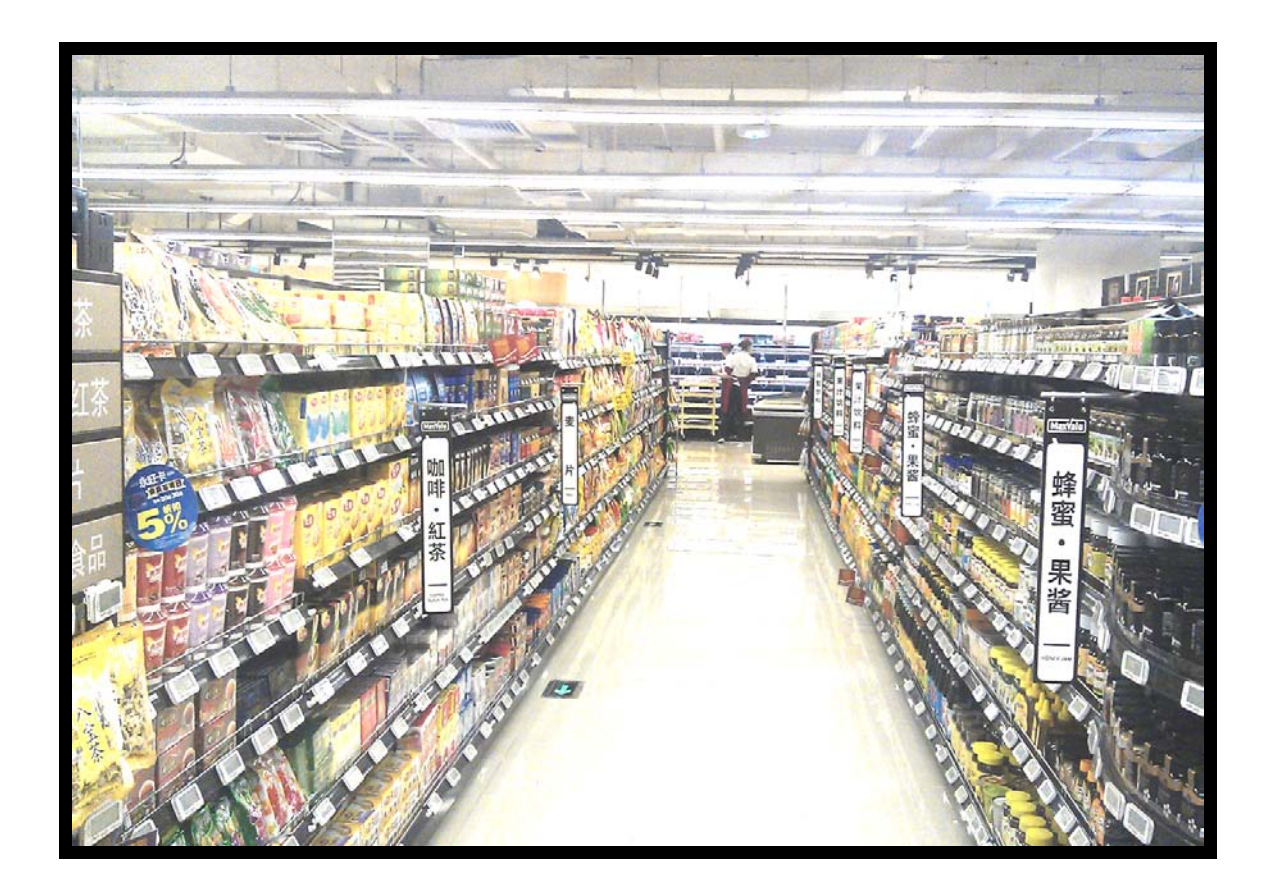

Address: Room501B, Ruihua Building, No.62Qianshan Road, Zhuhai City, Guangdong Province, 519070, ChinaTELEPHONE: 86-756-8970366FAX: 86-756-8970355www.zheastsun.com.cn

## **Acknowledgements!**

Thank you for your interest in Eastsun Electronic Shelf Label system! This manual applies Eastsun Technology E-Tag ESL Management System. It helps you to quickly learn the E-Tag ESL Management System's operating environment, scope of application and methods of operation.

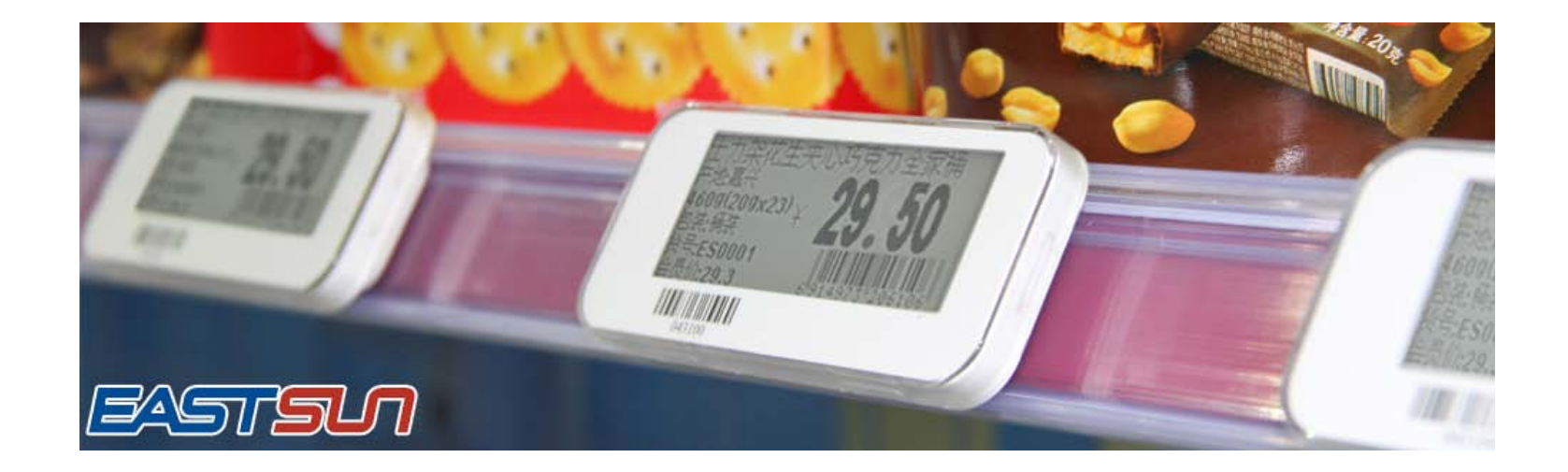

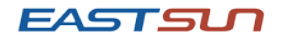

## Catalog

| 1.Summary                           | 3   |
|-------------------------------------|-----|
| 1.1 Software Description            | .3  |
| 1.2 Feature                         | .3. |
| 1.3 Using Environment configuration | .5  |
| 2. Operation                        | .5  |
| 2.1 Registration                    | .5  |
| 2.2. Login                          | .6  |
| 2.3 Function Introduction           | 7   |
| 2.4 Data Management.                | .8  |
| 2.5 Station Management              | 10  |
| 2.6 Template Management             | .17 |
| 2.7 User Management                 | .21 |
| 2.8 Product Item                    | .23 |
| 3. Connect the Station              | .25 |
| 3.1 Connect E-Station               | .25 |
| 3.2 Setting Station                 | 26  |
| 3.3 Setting the Server IP           | .29 |

# 1. Summary

## 1.1 Software Description

E-Tag ESL Management System is base on Windows OS to Manage the Electronic Shelf Label. Can updated and management the goods' information on ESL tag; Can management the tag and station. Include Data Management, Station Management, Template Management, User Management, Product Item Management. The software has friendly interface, simple operation, complete functions, can be very easy to help to manage commodity information and data refresh.

## 3.2 Feature

- \* Label refresh (can be single or batch update tags)
- \* Multi-user management (setting different roles management authority)
- \* Product Information Database (Product Information Data Management queries)
- \* Display template design (design according to the different needs of different display templates)
- \* Scheduled Tasks function (regularly updated label)
- \* Log report query (transaction log records, export records report)

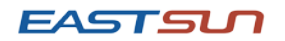

## 1.3 Using Environment configuration

Operation System: Windows XP/WIN7/Windows server 2003 or higher

Program & Controls: Microsoft Office Excel 2003 or higher version,

Microsoft Office Access 2003 or higher version,

NetFramework4.0

# **4** Operation

## 2.1 Registration

Before using this software need to get registration code from your service, follow these steps:

A. Open E-Tag Management System.exe file, a dialog box

| Regedit ID 7cfa5e5c6559a281ceb2ee899278e722<br>Regedit Code | RegEdit                |                                  |        |  |
|-------------------------------------------------------------|------------------------|----------------------------------|--------|--|
| Kegedit Code                                                | Regedit ID             | 7cfa5e5c6559a281ceb2ee899278e722 |        |  |
| Regedit                                                     | Regedit Code<br>Regedi | t                                | Cancel |  |

Address: Room501B, Ruihua Building, No.62Qianshan Road, Zhuhai City, Guangdong Province, 519070, ChinaTELEPHONE: 86-756-8970366FAX: 86-756-8970355Web: www.zheastsun.com.cn

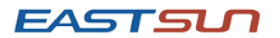

B. Copy "Registration ID" sent to your service provider, access to a registration code

C. Fill in the Regedit Code, Regedit it to log in.

| RegEdit                                 |                                            |
|-----------------------------------------|--------------------------------------------|
|                                         |                                            |
| Regedit ID 7cfa5e5c6559a281ceb2ee8992   | 78e722                                     |
|                                         | - 4/2-9/2-D1- 4/2-9/D-D/2-9/2-7/2-0/2-7/2- |
| Regedit Code 08-88-00-11-09-40-13-05-13 | -AC-36-D1-A1-8F-DC-89-1B-26-CT             |
| Regedit                                 | Cancel                                     |
|                                         |                                            |

## 2.2 Login

A. Enter the password

B .The default account for Admin, the password is "eastsun" (It can be modified after login)

#### C. Click on login

| Login     |        |
|-----------|--------|
| User Name | Admin  |
| Password  |        |
| Login     | Cancel |

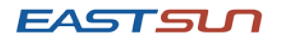

## 2.3 Function Introduction

5 main functional modules: Data Management, Station Management, Template Management, User

Management, Product Item Management after login.

| ESL I | anegement Sy  | sten     |            |             |           |               |            |         |            |           |          |       |           |          |  |
|-------|---------------|----------|------------|-------------|-----------|---------------|------------|---------|------------|-----------|----------|-------|-----------|----------|--|
| Data  | Manage Statio | n Manage | Template B | Manage User | Manage P: | roduct Item   |            |         |            |           |          |       |           |          |  |
|       | ProductID     | Name     | Origin     | Standard    | Unit      | articleNumber | Price      | Barcode | DollarSign | Promotion | VIPPrice | TagID | StationID | Template |  |
| *     |               |          |            |             |           |               |            |         |            |           |          |       |           |          |  |
|       |               |          |            |             |           |               |            |         |            |           |          |       |           |          |  |
|       |               |          |            |             |           |               |            |         |            |           |          |       |           |          |  |
|       |               |          |            |             |           |               |            |         |            |           |          |       |           |          |  |
|       |               |          |            |             |           |               |            |         |            |           |          |       |           |          |  |
|       |               |          |            |             |           |               |            |         |            |           |          |       |           |          |  |
|       |               |          |            |             |           |               |            |         |            |           |          |       |           |          |  |
|       |               |          |            |             |           |               |            |         |            |           |          |       |           |          |  |
|       |               |          |            |             |           |               |            |         |            |           |          |       |           |          |  |
|       |               |          |            |             |           |               |            |         |            |           |          |       |           |          |  |
|       |               |          |            |             |           |               |            |         |            |           |          |       |           |          |  |
|       |               |          |            |             |           |               |            |         |            |           |          |       |           |          |  |
|       |               |          |            |             |           |               |            |         |            |           |          |       |           |          |  |
|       |               |          |            |             |           |               |            |         |            |           |          |       |           |          |  |
|       |               |          |            |             |           |               |            |         |            |           |          |       |           |          |  |
|       |               |          |            |             |           |               |            |         |            |           |          |       |           |          |  |
|       |               |          |            |             |           |               |            |         |            |           |          |       |           |          |  |
|       |               |          |            |             |           |               |            |         |            |           |          |       |           |          |  |
|       |               |          |            |             |           |               |            |         |            |           |          |       |           |          |  |
|       |               |          |            |             |           |               |            |         |            |           |          |       |           |          |  |
|       |               |          |            |             |           |               |            |         |            |           |          |       |           |          |  |
|       |               |          |            |             |           |               |            |         |            |           |          |       |           |          |  |
|       |               |          |            |             |           |               |            |         |            |           |          |       |           |          |  |
|       |               |          |            |             |           |               |            |         |            |           |          |       |           |          |  |
|       |               |          |            |             |           |               |            |         |            |           |          |       |           |          |  |
|       |               |          |            |             |           |               |            |         |            | Tog ID    |          |       |           |          |  |
|       | Add           |          | Modify     |             | Dele      | te ]          | mport Dat: | a       | Query      | Tag ID    | Exi      | t     |           |          |  |
|       |               |          |            |             |           |               |            |         |            |           |          |       |           |          |  |

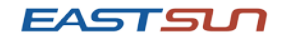

## ZhuHai Eastsun Technology Co., Ltd 2.4 Data Management

The function of Data Management is importing all the goods information into the software and displays it. You can see the product information that needs to display on the E-Tag, the corresponding label, corresponding station, and can be a single add, modify, delete, batch import, query and other operations.

## A.Add

Can add individual commodities, the main function is to facilitate to add few product, more convenient operation. Fill in the data and choose the corresponding E-Tag ID, Station ID, and the display template (click the blank of each item will prompt input type) and select OK

| 🛃 Add Item  |                       |           |               |          |         |              |  |
|-------------|-----------------------|-----------|---------------|----------|---------|--------------|--|
| TagID       | 000001                | StationID | 01            | Template | Sales 💌 | ProductID 01 |  |
| Name        | ESL management system | Origin    | DataTypt:Text | Standard |         | Unit         |  |
| articleNumb |                       | Price     |               | Barcode  |         | DollarSign   |  |
| Promotion   |                       | VIPPrice  |               |          |         |              |  |
|             |                       |           |               |          |         |              |  |
|             | ок                    |           |               |          |         | Cancel       |  |

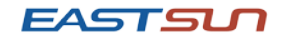

## **B.**Modify

Modify the currently selected commodity information.

## C. Delete

Delete the currently selected commodity information.

## D. Import Data

Import bulk commodity information. Fill up all the product information in an Excel Form, select the batch import into the software.

|      | C10 -     |                 |                     |          |      |                |       |               |            |           |          |        |                      |
|------|-----------|-----------------|---------------------|----------|------|----------------|-------|---------------|------------|-----------|----------|--------|----------------------|
|      | A         | В               | C                   | D        | E    | F              | G     | Н             | I          | J         | K        | L      | M                    |
| 1 📲  | roduct ID | Name            | Origin              | Standard | unit | Article Number | Price | Barcode       | DollarSign | Promotion | VIPPrice | TagiD  | <u>StationID</u> - 1 |
| 2 C  | -2030     | Coca Cola       | Original:Korea      | 500ML    | Tin  | ES00011        | 0.59  | 6690374862411 | \$         |           | 0.57     | 431061 | 2 \$                 |
| 3 C  | -2031     | Sprite          | Original:Korea      | 500ML    | Tin  | ES00012        | 0.59  | 6690374862411 | S          |           | 0.57     | 43103C | 2 \$                 |
| 4 C  | -3132     | Composite milk  | Original:Korea      | 450ML    | Box  | ES00021        | 0.69  | 4044217845201 | \$         |           | 0.68     | 43105B | 2 \$                 |
| 5 C  | -3232     | Orange Juice    | Original:United Sta | 1L       | Can  | ES00310        | 1.05  | 6688102938214 | \$         |           | 1.045    | 431051 | 2 \$                 |
| 6 C  | -4432     | Starbucks Coffe | Original:United Sta | 450ML    | Can  | ES00033        | 1.5   | 6688431221190 | \$         |           | 1.49     | 432108 | 2 \$                 |
| 7 C  | -2233     | Pure Mile       | Original:New Zeala  | 450ML    | Box  | ES00022        | 0.99  | 4044219081341 | \$         |           | 0.98     | 431029 | 2 \$                 |
| 8    |           |                 |                     |          |      |                |       |               |            |           |          |        |                      |
| 9    |           |                 |                     |          |      |                |       |               |            |           |          |        |                      |
| 10   |           |                 |                     |          |      |                |       |               |            |           |          |        |                      |
| 11   |           |                 |                     |          |      |                |       |               |            |           |          |        |                      |
| 12   |           |                 |                     |          |      |                |       |               |            |           |          |        |                      |
| 13   |           |                 |                     |          |      |                |       |               |            |           |          |        |                      |
| 14   |           |                 |                     |          |      |                |       |               |            |           |          |        |                      |
| 15   |           |                 |                     |          |      |                |       |               |            |           |          |        |                      |
| 16   |           |                 |                     |          |      |                |       |               |            |           |          |        |                      |
| 17   |           |                 |                     |          |      |                |       |               |            |           |          |        |                      |
| 18   |           |                 |                     |          |      |                |       |               |            |           |          |        |                      |
| 19   |           |                 |                     |          |      |                |       |               |            |           |          |        |                      |
| 20   |           |                 |                     |          |      |                |       |               |            |           |          |        |                      |
| 21   |           |                 |                     |          |      |                |       |               |            |           |          |        |                      |
| 22   |           |                 |                     |          |      |                |       |               |            |           |          |        |                      |
| 23   |           |                 |                     |          |      |                |       |               |            |           |          |        |                      |
| 14 4 | ▶ ⊨ Sheet | 1 Sheet2 S      | Sheet3 / 🕇 /        |          |      |                |       |               | i          | i         |          |        | ► []                 |

Ensure that the product attribute order in Excel and software product attributes must match the order. Need to be modified before import the product.

#### EASTSU

#### ESL Manegement System

| Data J | Manage | Station | Manage | Template | Manage Us | er Manage | Product Item  |       |         |            |           |          |       |           |            |  |
|--------|--------|---------|--------|----------|-----------|-----------|---------------|-------|---------|------------|-----------|----------|-------|-----------|------------|--|
| $\sim$ | Produc | tID     | Name   | Origin   | Standard  | l Unit    | articleNumber | Price | Barcode | DollarSign | Promotion | VIPPrice | TagID | StationID | Template > |  |
| ▶*     |        |         |        |          |           |           |               |       |         |            |           |          |       |           |            |  |

## E.Query

Query merchandise. Enter the tag ID, check the corresponding merchandise.

## F. Exit

Exit the E-Tag Management System.

# t System.

2.5 Station Management

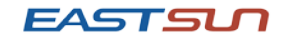

| SL Manegement System                    |                                          |                                                                                    |
|-----------------------------------------|------------------------------------------|------------------------------------------------------------------------------------|
| ata Manage Station Manage 7             | Cemplate Manage User Manage Product Item |                                                                                    |
|                                         |                                          |                                                                                    |
| Station1(01)                            |                                          |                                                                                    |
| Station2(02)                            |                                          |                                                                                    |
| Station3(03)                            |                                          |                                                                                    |
| < · · · · · · · · · · · · · · · · · · · |                                          | Verene                                                                             |
| Station ID                              |                                          |                                                                                    |
| Station Name                            | Next Page Previous Page                  | ZUIJ-9-1 ZZ:09:02 Channel service starts successfully<br>Station:02, Status:Online |
| Add                                     | 🗌 Send all station data                  |                                                                                    |
| Delete                                  | Delayed Sending                          |                                                                                    |
| Send                                    | 2013-09-01 10:09:05                      |                                                                                    |

Station Management is managing all station connected to the server for unified management. You can view, add, and

delete the station and management all the E-Tags state which under the station. In addition, the tag data updates.

#### EASTSU

## A.Add

Enter the base station ID (It can be modify in the login screen) and the station name, such as station ID: 03, Station Name:

#### Food

#### Click Add

| Food (03)         |                         | infomation 区<br>Add station success<br>确定 |
|-------------------|-------------------------|-------------------------------------------|
| <                 | <                       | III III                                   |
| Station ID 02     |                         | Message                                   |
| Station ID 03     |                         | 2013-9-1 22:19:04 Channel service starts  |
| Station Name Food | Next Page Previous Page | Station:02, Status:Online                 |
| Add               | 🗌 Send all station data |                                           |

After adding the station, the station which registered will be displayed in the Message. The station will

in green if the station had registered, other while will grey.

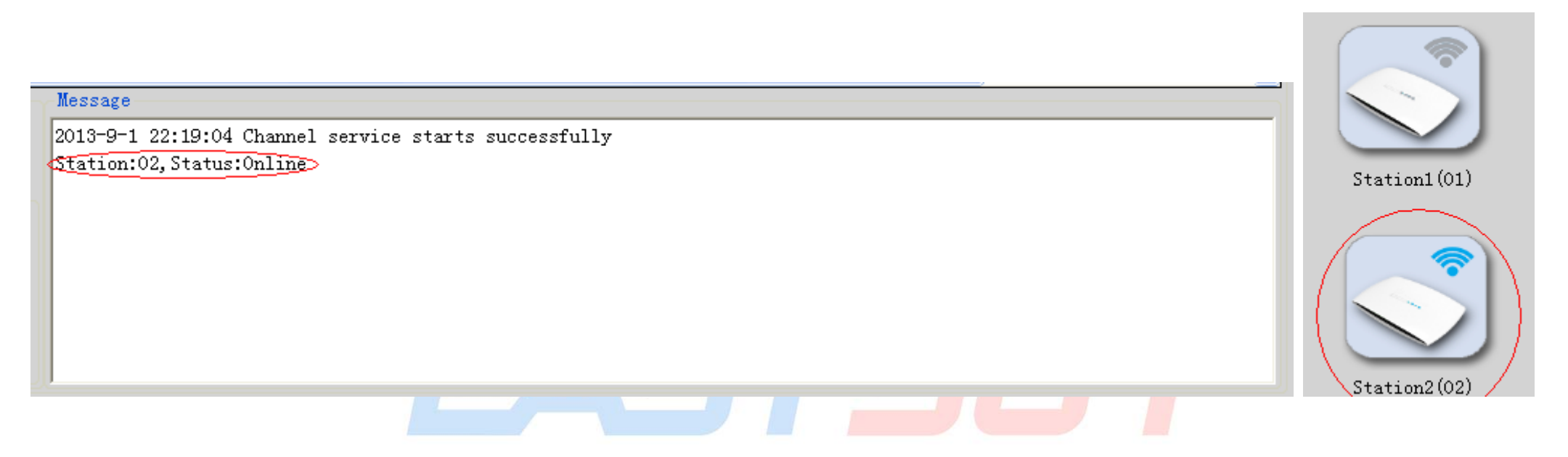

Select a station, It will show the E-Tag state, product info, E-tag transmission status, tag ID, templates, power, and updated results under the station.

FASTS

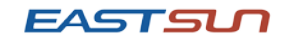

#### ESL Manegement System

Data Manage Station Manage Template Manage User Manage Product Item

|         |         |    | SendStatus | ProductID | TagID  | Template | Power | Result | Name             | Origin                 | Standard | Unit | articleNumber | Price |
|---------|---------|----|------------|-----------|--------|----------|-------|--------|------------------|------------------------|----------|------|---------------|-------|
|         |         | ۱. | <b>V</b>   | D-2030    | 431061 | Sales    |       |        | Coca Cola        | Original:Korea         | 500ML    | Tin  | ES00011       | 0.59  |
|         |         |    |            | D-2031    | 43103C | Sales    |       |        | Sprite           | Original:Korea         | 500 ML   | Tin  | ES00012       | 0.59  |
|         |         |    |            | D-3132    | 43105B | Sales    |       |        | Composite milk   | Original:Korea         | 450ML    | Box  | ES00021       | 0.69  |
| Statio  | n1 (01) |    | <b>~</b>   | D-3232    | 431051 | Sales    |       |        | Orange Juice     | Original:United States | 1L       | Can  | ES00310       | 1.05  |
| Diatio. |         |    | <b>~</b>   | D-4432    | 432108 | Sales    |       |        | Starbucks Coffee | Original:United States | 450ML    | Can  | ES00033       | 1.5   |
|         |         |    | <b>~</b>   | D-2233    | 431029 | Sales    |       |        | Pure Mile        | Original:New Zealand   | 450ML    | Box  | ES00022       | 0.99  |
| Statio  | n2(02)  |    |            |           |        |          |       |        |                  |                        |          |      |               |       |
| Food    | (03)    |    |            |           |        |          |       |        |                  |                        |          |      |               |       |
| <       |         | <  |            |           |        |          |       |        |                  |                        |          |      |               | >     |
|         |         |    |            |           |        | Maggag   |       |        |                  |                        |          |      |               |       |

## B.Delete

Delete the selected current Station

## C. Send

New commodity or commodities that have been modified to be sent by default state, you can see the "Send status" has been

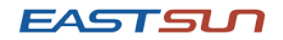

selected, indicates that the Tag is already in the state to be sent.

Select a station, click Send, you can update all the tag which "Already to be sent" under this station.

Select send all station data and click Send, which is updated all the tag.

Select Delayed Sending and enter the time and date, you can enable regular updates, then updates all the E-Tag in the "Already

to be sent" state (all additions and modifications of E-tag is to be sent by default state, as long as you set the update time, no need to select the station and click to send).

| Next Page Previous Page |  |
|-------------------------|--|
| Send all station data   |  |
| ✓ Delayed Sending       |  |
| 2013-08-01 10:30:18     |  |

The results will show in the Message. For example, choose to updated 6 E-tag which under the station 02, you can see the updated results and tag status.

| Y                                                     | Message                            |  |  |  |  |  |
|-------------------------------------------------------|------------------------------------|--|--|--|--|--|
| 2013-9-1 22:30:17 Channel service starts successfully |                                    |  |  |  |  |  |
|                                                       | Stat <u>ion:02, Status:</u> Online |  |  |  |  |  |
| 7                                                     | Start Station 02 data.             |  |  |  |  |  |
| `                                                     | Data Count:6                       |  |  |  |  |  |
|                                                       |                                    |  |  |  |  |  |
|                                                       |                                    |  |  |  |  |  |
|                                                       |                                    |  |  |  |  |  |
|                                                       |                                    |  |  |  |  |  |
|                                                       |                                    |  |  |  |  |  |
|                                                       | ,                                  |  |  |  |  |  |

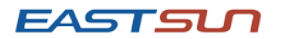

| Message                   |                                          |          |
|---------------------------|------------------------------------------|----------|
| Start Station 02 data     |                                          | ~        |
| Data Count:6              |                                          |          |
| StationID:02 TagID:041010 | Signal:-87 Power:Weak Tag Status:Faild   |          |
| StationID:02 TagID:041011 | Signal:-89 Power:Weak Tag Status:Faild   |          |
| StationID:02 TagID:041012 | Signal:-89 Power:Weak Tag Status:Faild   |          |
| StationID:02 TagID:041013 | Signal:-88 Power:Weak Tag Status:Faild   |          |
| StationID:02 TagID:041014 | Signal:-87 Power:Weak Tag Status:Faild   |          |
| StationID:02 TagID:043103 | Signal:-54 Power:Full Tag Status:Success |          |
|                           |                                          |          |
|                           |                                          | <b>×</b> |

The tag's power and results will be show in the E-tag list.

| <b></b>                                                           | C 3C + . + | Deve deve t TD | TTD                                          | T1-+-                                         |                                                                                          |                                                                      | Provil                                                                                                    | N                                                                                                    | Onicia                 | Stor dowd | The data | l anti alla Norah an | L Devi e e |
|-------------------------------------------------------------------|------------|----------------|----------------------------------------------|-----------------------------------------------|------------------------------------------------------------------------------------------|----------------------------------------------------------------------|----------------------------------------------------------------------------------------------------|----------------------------------------------------------------------------------------------------|------------------------|-----------|----------|----------------------|------------|
|                                                                   | SendStatus | Productip      |                                              | Seles                                         |                                                                                          | Fower                                                                | Result                                                                                                    | Mame                                                                                                    | Origin                 | Standard  | Unit     | articleNumber        | Price      |
| <b>-</b>                                                          |            | D-2030         | 043103                                       | Sales                                         |                                                                                          | FULL                                                                 | Success                                                                                                    | Coca Cola                                                                                                    | Original:Korea         | 500ML     | Tin      | E500011              | 0.59       |
|                                                                   |            | D-2031         | 041010                                       | Sales                                         | $\vdash$                                                                                 | weak                                                                 | Faild (                                                                                                    | Sprite                                                                                                    | Original: Korea        | SUUML .   | -        | E300012              | 0.09 6     |
|                                                                   |            | D-3132         | 041011                                       | Sales                                         |                                                                                          | Weak                                                                 | Faild                                                                                                    | Composite milk                                                                                                    | Original:Korea         | 450ML     | Box      | ES00021              | 0.69 (     |
|                                                                   |            | D-3232         | 041012                                       | Sales                                         |                                                                                          | Weak                                                                 | Faild                                                                                                    | Orange Juice                                                                                                    | Original:United States | 1L        | Can      | ES00310              | 1.05 6     |
|                                                                   |            | D-4432         | 041013                                       | Sales                                         | $\setminus$                                                                              | Weak                                                                 | Faild /                                                                                                    | Starbucks Coffee                                                                                                    | Original:United States | 450ML     | Can      | ES00033              | 1.5 6      |
|                                                                   |            | D-2233         | 041014                                       | Sales                                         |                                                                                          | Weak                                                                 | Faild                                                                                                    | Pure Mile                                                                                                    | Original:New Zealand   | 450ML     | Box      | ES00022              | 0.99 (     |
|                                                                   |            |                |                                              |                                               |                                                                                          |                                                                      |                                                                                                    |                                                                                                    |                        |           |          |                      |            |
| <                                                                 |            |                |                                              | Mes                                           | sage                                                                                     |                                                                      |                                                                                                    |                                                                                                    |                        |           |          |                      | >          |
| Next Page Previous Page   Send all station data   Delayed Sending |            |                | Data<br>Stat<br>Stat<br>Stat<br>Stat<br>Stat | a Con<br>tion<br>tion<br>tion<br>tion<br>tion | mt:6<br>ID:02 TagI<br>ID:02 TagI<br>ID:02 TagI<br>ID:02 TagI<br>ID:02 TagI<br>ID:02 TagI | D:041010<br>D:041011<br>D:041012<br>D:041013<br>D:041014<br>D:043103 | Signal:-87 Power:<br>Signal:-89 Power:<br>Signal:-89 Power:<br>Signal:-88 Power:<br>Signal:-87 Power:<br>Signal:-54 Power: | Weak Tag Status:Faild<br>Weak Tag Status:Faild<br>Weak Tag Status:Faild<br>Weak Tag Status:Faild<br>Weak Tag Status:Faild<br>Full Tag Status:Success |                        |           |          |                      |            |
| 2013-08-01 10:30:18                                               |            |                |                                              | Stat                                          | 10n                                                                                      | :01, Status                                                          | :Online                                                                                                    |                                                                                                    |                        |           |          |                      | ~          |

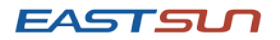

## 2.6 Template Management

Customer can design the template and show the info which do you need.

| ESL I | laneger | lent System    |                 |          |                         |                  |           |         |          |              |               |          |          |  |
|-------|---------|----------------|-----------------|----------|-------------------------|------------------|-----------|---------|----------|--------------|---------------|----------|----------|--|
| Data  | Manage  | Station Manage | Template Manage | User     | Manage Produc           | ct Item          |           |         |          |              |               |          |          |  |
|       |         |                |                 | r        |                         |                  |           |         |          |              |               |          |          |  |
|       | ID      | TemplateName   | TemplateType    |          | ID                      | TemplateName     | X         | Y       | ItemType | ItemFontSize | ItemAnticolor | ItemName | TestText |  |
|       | 13      | Sales          | 2.8Inch         | *        |                         |                  |           |         |          |              |               |          |          |  |
| ▶*    |         |                |                 |          |                         |                  |           |         |          |              |               |          |          |  |
|       |         |                |                 |          |                         |                  |           |         |          |              |               |          |          |  |
|       |         |                |                 |          |                         |                  |           |         |          |              |               |          |          |  |
|       |         |                |                 |          |                         |                  |           |         |          |              |               |          |          |  |
|       |         |                |                 |          |                         |                  |           |         |          |              |               |          |          |  |
|       |         |                |                 |          |                         |                  |           |         |          |              |               |          |          |  |
|       |         |                |                 |          |                         |                  |           |         |          |              |               |          |          |  |
|       |         |                |                 |          |                         |                  |           |         |          |              |               |          |          |  |
|       |         |                |                 |          |                         |                  |           |         |          |              |               |          |          |  |
|       |         |                |                 |          |                         |                  |           |         |          |              |               |          |          |  |
|       |         |                |                 |          |                         |                  |           |         |          |              |               |          |          |  |
|       |         |                |                 |          |                         |                  |           |         |          |              |               |          |          |  |
|       |         |                |                 |          |                         |                  |           |         |          |              |               |          |          |  |
|       |         |                |                 |          |                         |                  |           |         |          |              |               |          |          |  |
|       |         |                |                 | Ite      | n Name Name             | 🗸 Тур            | e Te      | ext 🔽 🔽 |          |              |               |          |          |  |
|       |         |                |                 | νD       | ngition 1               | v p              | agition 1 |         |          |              |               |          |          |  |
|       |         |                |                 |          |                         | I F              | i Colon E |         |          |              |               |          |          |  |
|       |         |                |                 | Fon      | t Size f16px            | x Y Ant          | 1 COLOR P |         |          |              |               |          |          |  |
|       |         |                |                 | Tes      | t Text E-Tag            | g Management Sys | tem       |         |          |              |               |          |          |  |
|       |         |                |                 |          | édd D                   |                  | dify      | Test    |          |              |               |          |          |  |
| Ter   | plate 1 | Name           |                 |          |                         |                  |           | 1651    |          |              |               |          |          |  |
| Ter   | mlate ' | Type 2.8Inch   | ~               | St       | ation ID 03             |                  | Tag ID    |         |          |              |               |          |          |  |
| 101   |         |                |                 |          |                         | 1                | (11)      |         |          |              |               |          |          |  |
|       |         |                |                 | Di<br>21 | splay Kesc<br>S Row 424 | Column           | (H) * 42  | 4(V).   |          |              |               |          |          |  |
|       | Add     | 1              | Delete          | 21       | 5 KOW 424               | Column           |           |         |          |              |               |          |          |  |
|       |         |                |                 |          |                         |                  |           |         |          |              |               |          |          |  |

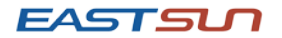

## A.Add Template

Name the template that you need, choose the template type (2.8 inch or 4 inch).

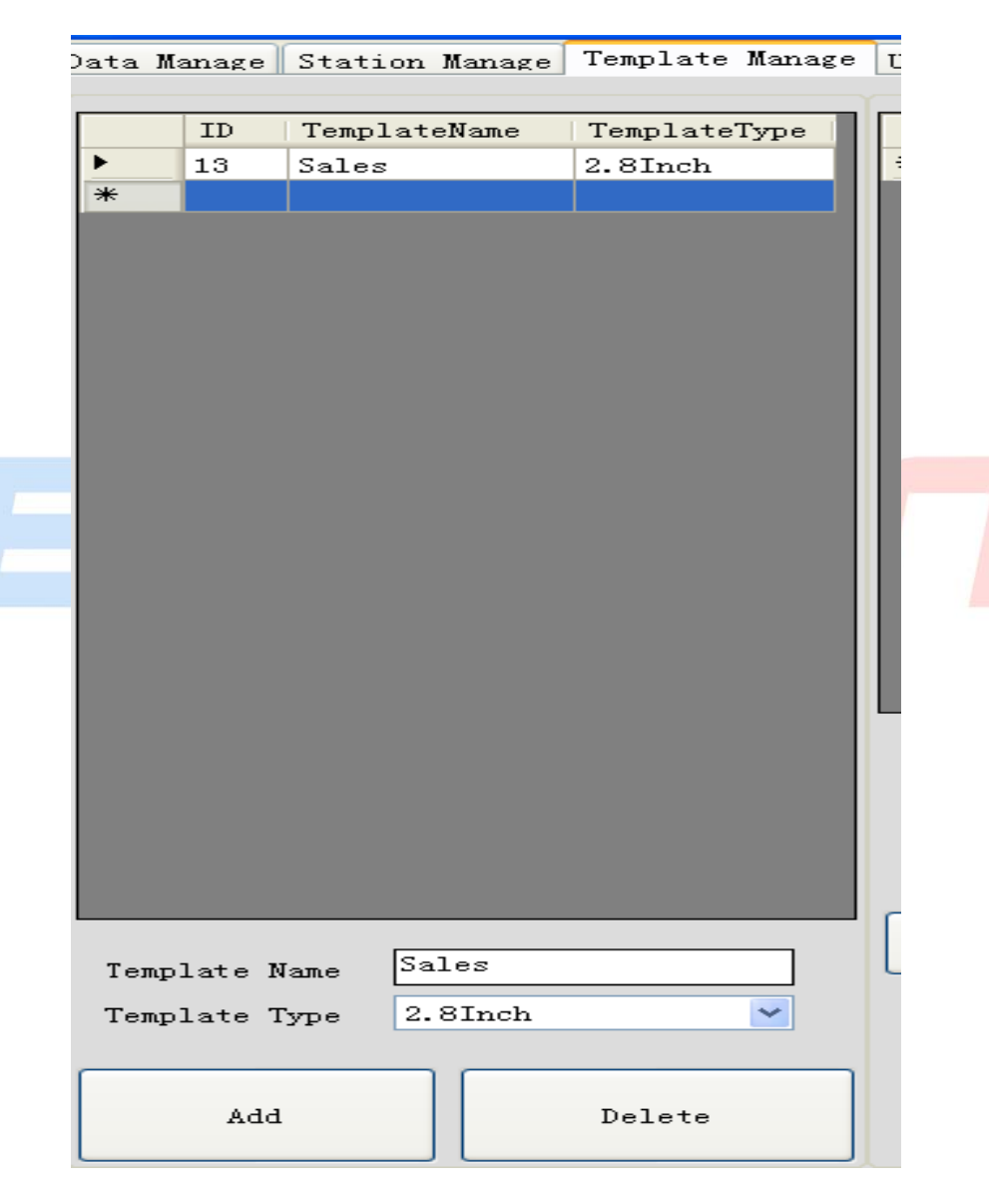

Address: Room501B, Ruihua Building, No.62Qianshan Road, Zhuhai City, Guangdong Province, 519070, ChinaTELEPHONE: 86-756-8970366FAX: 86-756-8970355www.zheastsun.com.cn

#### EASTSU

## B.Create the display properties

Select the "Sales" template which just created, in the right side add the properties. Such as selecting "Name" select type "Text",

"X Position" is 1, "Y Position" is 1, "Font Size" as f16px, "Anti Color" for the False, "Test Text" enter the E-Tag Management

System, click add. You will see the display properties and the site of the information that you would display on the Tag400.

| 10         | TemplateN        | ame X            | Y       | ItemType   | ItemFontSize | ItemAnticolor | ItemName | TestText   |
|------------|------------------|------------------|---------|------------|--------------|---------------|----------|------------|
| 63         | aaa              | 1                | 1       | Text       | f16px        |               | Name     | E-Tag Mana |
| *          |                  |                  |         |            |              |               |          |            |
|            |                  |                  |         |            |              |               |          |            |
|            |                  |                  |         |            |              |               |          |            |
|            |                  |                  |         |            |              |               |          |            |
|            |                  |                  |         |            |              |               |          |            |
|            |                  |                  |         |            |              |               |          |            |
|            |                  |                  |         |            |              |               |          |            |
|            |                  |                  |         |            |              |               |          |            |
|            |                  |                  |         |            |              |               |          |            |
|            |                  |                  |         |            |              |               |          |            |
|            |                  |                  |         |            |              |               |          |            |
|            |                  |                  |         |            |              |               |          |            |
|            |                  |                  |         |            |              |               |          |            |
|            |                  |                  |         |            |              |               |          |            |
| Item Name  | Name 🔽           | Type Text        | 🗹 💽     | -Tag Manag | ement Sys    | tem           |          |            |
| X Position | 1                | Y Position 1     |         |            |              |               |          |            |
| Fort Size  | f16px 🗸          | Anti Color False | · · · · |            |              |               |          |            |
| TOIL 5120  | E-T N            | . S              |         |            |              |               |          |            |
| lest lext  | E lag management | . system         |         |            |              |               |          |            |
| Add        | Delete           | Modify           | Test    |            |              |               |          |            |
| L          |                  |                  |         |            |              |               |          |            |
| Station ID | 03               | Tag ID           |         |            |              |               |          |            |
| Display    | Resolution       | 28(H) * 232(V    |         |            |              |               |          |            |
| 88 Row 2   | 232 Column       | 50(11) ** 202(1  |         |            |              |               |          |            |
|            |                  |                  |         |            |              |               |          |            |

Noted: Name-Text\_f16px, Price-Price-p38x, other item-text-f12px

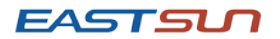

Add other properties in the template by this method. Select a station, such as 03 and a tag ID043103 for

testing, click on "Test", wait about 40S can see information which you would like to display on the tag.

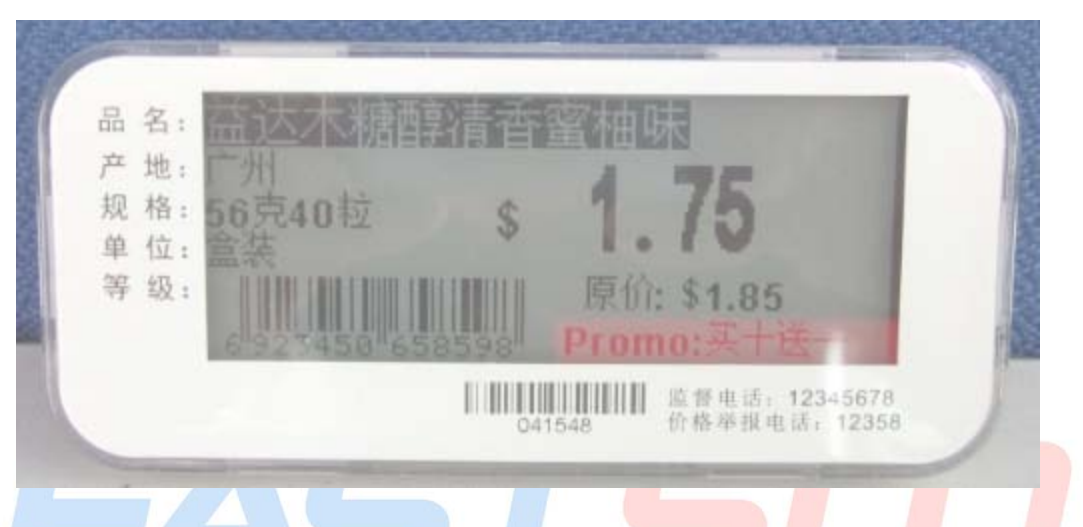

If the property was incorrect, you can re-select the property, fill in the correct values and modify it.

Users need to test several times to adjust and find the best X position and Y position to display the info.

2.8" label display area is the X-0-88 (vertical), Y-0-232 (horizontal)

4.0" label display area is the X-0-216 (longitudinal direction), Y-0-424 Horizontal)

## C. Delete

Delete the selected current Station

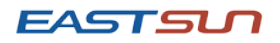

## 2.7 User Management

User Management can add and delete users, change user passwords and check the system log.

## A) Adding Users

Click Add User to add a user, enter the name and password, and click Add that will create the new user. (The system default

Admin for the system administrator, have all the privileges, the newly added user only can modify and send, can't do add and delete operations)

| Add User  |         |
|-----------|---------|
| User Name | Eastsun |
| Password  | *****   |
| Add       | Cancel  |

## B) Delete User

Delete selected current user (Admin for the system administrator can't be deleted)

## C) Change Password

Enter the old password and the new password, change it..

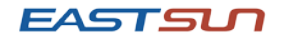

| Change Password     |        |
|---------------------|--------|
| Old Password        | I      |
| First New Password  |        |
| Second New Password |        |
| ОК                  | Cancel |
|                     |        |

### D. System Log

Record all the operations, change, and time.

| -Log l | Log List       |                      |                                                                         |  |  |  |  |  |
|--------|----------------|----------------------|-------------------------------------------------------------------------|--|--|--|--|--|
|        | Log Type       | Log Time             | Log Content                                                             |  |  |  |  |  |
| Login  |                | 2013-09-01 19:53:01Z | Login Success                                                           |  |  |  |  |  |
|        | System status  | 2013-09-01 19:53:02Z | Channel service starts successfully                                     |  |  |  |  |  |
|        | Login Out      | 2013-09-01 19:53:28Z | Exit the System                                                         |  |  |  |  |  |
|        | Login          | 2013-09-01 20:04:46Z | Login Success                                                           |  |  |  |  |  |
|        | System status  | 2013-09-01 20:04:46Z | Channel service starts successfully                                     |  |  |  |  |  |
|        | Login Out      | 2013-09-01 20:45:03Z | Exit the System                                                         |  |  |  |  |  |
|        | Login          | 2013-09-01 21:36:45Z | Login Success                                                           |  |  |  |  |  |
|        | System status  | 2013-09-01 21:36:48Z | Channel service starts successfully                                     |  |  |  |  |  |
|        | Login Out      | 2013-09-01 22:06:04Z | Exit the System                                                         |  |  |  |  |  |
|        | Login          | 2013-09-01 22:09:02Z | Login Success                                                           |  |  |  |  |  |
|        | System status  | 2013-09-01 22:09:02Z | Channel service starts successfully                                     |  |  |  |  |  |
|        | Station status | 2013-09-01 22:09:33Z | 02:Online                                                               |  |  |  |  |  |
|        | Login Out      | 2013-09-01 22:13:56Z | Exit the System                                                         |  |  |  |  |  |
|        | Login          | 2013-09-01 22:19:03Z | Login Success                                                           |  |  |  |  |  |
|        | System status  | 2013-09-01 22:19:04Z | Channel service starts successfully                                     |  |  |  |  |  |
|        | Station status | 2013-09-01 22:19:07Z | 02:Online                                                               |  |  |  |  |  |
|        | Add Station    | 2013-09-01 22:19:45Z | Station ID:04 Station Name:Food                                         |  |  |  |  |  |
|        | Delete Station | 2013-09-01 22:19:55Z | Station ID:04 Station Name:Food                                         |  |  |  |  |  |
|        | Add Station    | 2013-09-01 22:19:58Z | Station ID:04 Station Name:Food                                         |  |  |  |  |  |
|        | Delete Station | 2013-09-01 22:20:07Z | Station ID:03 Station Name:Station3                                     |  |  |  |  |  |
|        | Delete Station | 2013-09-01 22:20:10Z | Station ID:04 Station Name:Food                                         |  |  |  |  |  |
| •      | Add Station    | 2013-09-01 22:20:12Z | Station ID:03 Station Name:Food                                         |  |  |  |  |  |
|        | Login Out      | 2013-09-01 22:29:53Z | Exit the System                                                         |  |  |  |  |  |
|        | Login          | 2013-09-01 22:30:17Z | Login Success                                                           |  |  |  |  |  |
|        | System status  | 2013-09-01 22:30:17Z | Channel service starts successfully                                     |  |  |  |  |  |
|        | Station status | 2013-09-01 22:30:19Z | 02:Online                                                               |  |  |  |  |  |
|        | Import Data    | 2013-09-01 22:30:23Z | Import File:C:\Documents and Settings\Administrator\桌面\Product list.xls |  |  |  |  |  |

Address: Room501B, Ruihua Building, No.62Qianshan Road, Zhuhai City, Guangdong Province, 519070, ChinaTELEPHONE: 86-756-8970366FAX: 86-756-8970355Web: www.zheastsun.com.cn

EASTS

ZhuHai Eastsun Technology Co., Ltd

## 2.8 Product Item

For manage the product property and the time which you need to display.

| Prod | roduct Item List |               |  |  |  |  |  |  |
|------|------------------|---------------|--|--|--|--|--|--|
|      | ID               | Product Item  |  |  |  |  |  |  |
| •    | 1                | Name          |  |  |  |  |  |  |
|      | 2                | Origin        |  |  |  |  |  |  |
|      | 3                | Standard      |  |  |  |  |  |  |
|      | 4                | Unit          |  |  |  |  |  |  |
|      | 5                | articleNumber |  |  |  |  |  |  |
|      | 6                | Price         |  |  |  |  |  |  |
|      | 7                | Barcode       |  |  |  |  |  |  |
|      | 8                | DollarSign    |  |  |  |  |  |  |
|      | 9                | Promotion     |  |  |  |  |  |  |
|      | 10               | VIPPrice      |  |  |  |  |  |  |
| *    |                  |               |  |  |  |  |  |  |

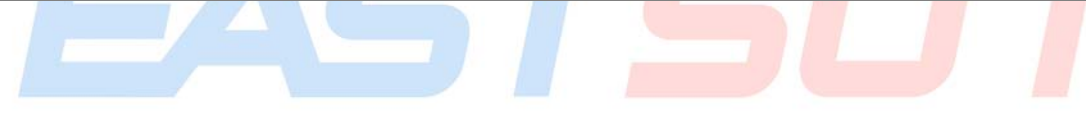

## A.Add product item

Enter the display property; click the Add (up to 15 items). It will show on the "Data Management"—"Add" and "Template

Management"-"Add property".

| Aadd Product Item |        |  |  |  |  |  |  |
|-------------------|--------|--|--|--|--|--|--|
| Product Item Name |        |  |  |  |  |  |  |
| Add               | Cancel |  |  |  |  |  |  |

Address: Room501B, Ruihua Building, No.62Qianshan Road, Zhuhai City, Guangdong Province, 519070, ChinaTELEPHONE: 86-756-8970366FAX: 86-756-8970355Web: www.zheastsun.com.cn

#### EASTSU

| 🛃 Add Item   |           |   |          |   |            |  |
|--------------|-----------|---|----------|---|------------|--|
| TagID        | StationID | ~ | Template |   | ProductID  |  |
| Name         | Origin    |   | Standard |   | Unit       |  |
| articleNumbe | Price     |   | Barcode  |   | DollarSign |  |
| Promotion    | VIPPrice  |   |          |   |            |  |
|              |           |   |          |   |            |  |
| OK           |           |   |          | [ | Cancel     |  |

Data Manage Station Manage Template Manage User Manage Product Item ID TemplateName TemplateType ID TemplateName | X Y ItemType ItemFontSize | ItemAnticolor | ItemName TestText E-Tag Mana Sales Text f16px Name 43 15 f12px Sales 1 Text Origin Eastsun 44 f12px Sales 28 1 Text Standard System 45 Sales 42 1 Text f12px Unit ABCDE 46 Sales 100 999.99 20 Price р38рх Price 47 120 EAN13 1234567890123 Sales 63 Barcode Barcode 48 Sales 35 90 Text f12px DollarSign \$ 49 Sales 55 1 f12px articleNumber ES123456789 Text 51 VIPPrice Sales 66 1 Text f12px VIP:111.11 62 Sales Text f16px E-Tag Mana... 1 Name 1 Type Text ~ E-Tag Management System Item Name v Eastsun X Position Y Position Origin Standard , 999.99 Anti Color False Y System Font Size Unit articleNumb ABCDE Test Text nt System Price Barcode ES123456789 DollarSign Add Modify Test 1234567890123 VIP:111.11 Sales Template Name Station ID 03 Tag ID ¥ Template Type 2.8Inch Display Resolution 88(H) \* 232(V). 88 Row 232 Column Add Delete

## **B. Delete Product Properties**

Delete selected current properties

# Connect the Station

## 3.1 Connect E-station

5

E-Station using encrypt proprietary two-way data communication protocol,433MHz ,can cover radius 20m ,One station can

manage 10,000 – 20,000 pcs tags(depends on the actual environmental conditions).

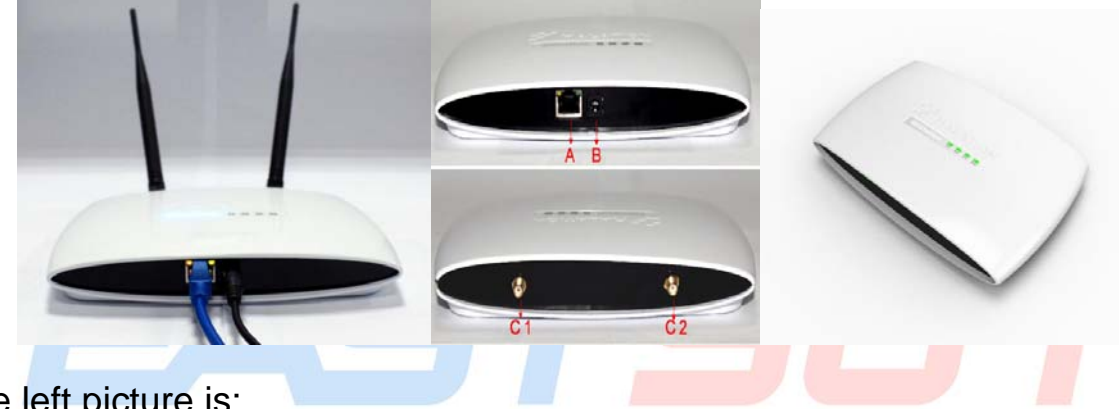

Interface A, B, C show in the left picture is:

- A: cable interface-(station and PC connection)
- B: 5V/2A DC power interface-(Station power supply)
- C1: Station antenna interface
- C2: Station antenna interface

Connect the relevant interface as above:

- 1) connect computer with station by cable;
- 2) Switch on the station power;

EASTS

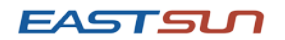

3) Wait for about 30s. You can see the date send success.

## 3.2 Setting Station

Access station configuration by login 192.168.1.200, input the default user name and password

(Both are admin), and you can change the password after login, shown as below:

# EAST5UT

| 🖉 home - Vindows Internet Explorer                                                                                                    |                                                                                                    |
|----------------------------------------------------------------------------------------------------|----------------------------------------------------------------------------------------------------|
| 🕞 💿 💌 😰 http://192.168.1.200/cgi-bin/home.cgi 🔽 🐓 🗙 🌌 Bing                                                                                                    |                                                                                                    |
| 🚖 收藏夹 🌈 home                                                                                                    |                                                                                                    |
| System Configuration<br>Station configuration<br>Server configuration<br>Start idiStation2 program<br>Stop idiStation2 program<br>Restart idiStation2 program<br>Restart idiStation2 program                                                                                                    | Station Configuration                                                                                   |
| <u>Change password</u><br>Logout                                                                                                    | ETH0 Enabled<br>Mac: 20:13:08:06:09:26<br>Ip 192.168.1.201<br>Mask 255.255.255.0<br>Gateway 192.168.1.1 |
| Search and a search and a searc | WLAN0 Enabled<br>Mac: null                                                                              |
| Station default login IP is 192.168.1.200, if you already have                                                                                                    | Ip 192.168.1.200   Mask 255.255.255.0   Gateway 192.168.1.1                                             |
| evices use the IP, then you can set the other IP for the new                                                                                                    | SSID TP-LINK_F8F19E PSK 07568970366                                                                     |
| tation. Operations are as follows                                                                                                    | SSID PSK                                                                                                |

Address: Room501B, Ruihua Building, No.62Qianshan Road, Zhuhai City, Guangdong Province, 519070, ChinaTELEPHONE: 86-756-8970366FAX: 86-756-8970355www.zheastsun.com.cn

submit

delete

create

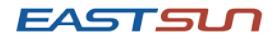

#### A. Click Station Configuration

In ETH0 you can see the Station's IP address, you only need to modify it, and the new IP address is the next login IP.

| B. Modify Station Server IP                                               | Server Configuration    |
|---------------------------------------------------------------------------|-------------------------|
| Click server configurationFill in the IP address in the Server IP(This IP | Server ip 192.168.1.121 |
| address should same as the Server's IP addressWhich controller all the    | 434M port 1235          |
| station)                                                                  | Station id 01           |
|                                                                           | ok                      |

Click the second item [server configuration], below figure will show, then input your obtained IP, 192.168.1.121, click OK and you can see the success information.

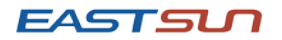

| 6 server configuration - Vindows Internet Explorer                            |                                                                                                    |
|-------------------------------------------------------------------------------|----------------------------------------------------------------------------------------------------|
| Server Configuration                                                          | A     Derrer config - Tinder Internet Explorer     Image: Config: Config: Con |
| Server ip 192.188.1.103<br>433M port 1234<br>434M port 1225<br>Station id 103 | server config<br>success<br>return to home                                                                                                    |
| <u>Return to home</u>                                                         | 4                                                                                                    |
| Effi                                                                          | • Rat Gaternat G. • 4,1005 •                                                                                                    |

Click return to home back to the homepage after IP inputting and select the 5th section [Restart idiStation2 program] to

restart the program, you can find the blue light twinkle once which indicates restart completely.

Note: 1. Only one station IP configuration needs to be done on the same PC. If you change

computer, it needs configuration again.

2.If you need to change the computer, login by the original computer to set and set and logout to quit ,then the new computer can register IP again, otherwise new computer cannot login within 10mins.If logged in but without logout, the system will logout automatically affer 10mins.

## 3.3 Setting the Server IP

Network place—check network connection—right click the local connection—status--

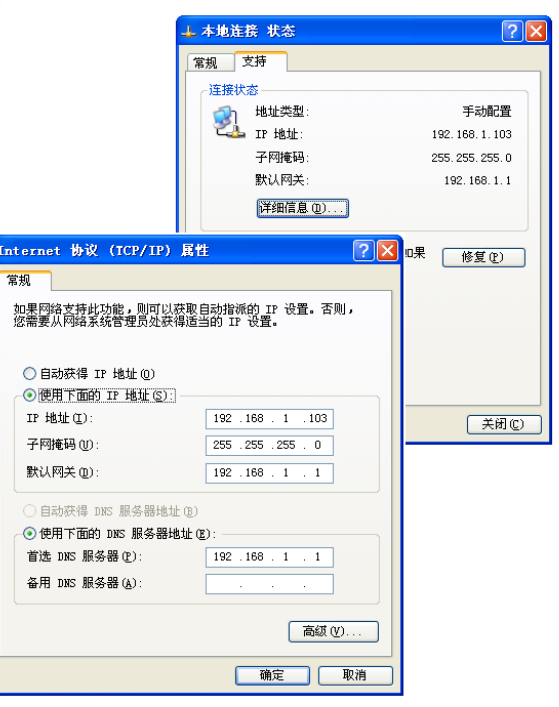

Address: Room501B, Ruihua Building, No.62Qianshan Road, Zhuhai City, Guangdong Province, 519070, ChinaTELEPHONE: 86-756-8970366FAX: 86-756-8970355 Web: www.zheastsun.com.cn

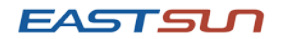

Support—check the IP address. The figure for example is 192.168.1.121

(This IP address should same as the Server's IP address---Which controller all the station)

## 3.4 Change Station Password

| Chan      | ge Password   |
|-----------|---------------|
| Username  | max 16 char   |
| Password  | 📼 max 16 char |
| ok        |               |
| Return to | home          |

#### Note:

1.If you forget your username or password, you can Press the reset button 5S to restore factory settings.

2.If you have more than one station, please separately to each station login IP and station ID in order, noted it and modify them, to facilitate future maintenance and query. Each station is required to modify serve IP same as the server (computer)'s IP address.